# Google Classroom 操作マニュアル

遠隔授業資料

情報システム委員会

## Google Classroom とは

Classroom は Google 社が教育機関向けに無償で提供している授業支援システムです。パソコンのウェブブ ラウザから、あるいは Android デバイス、iPhone 等のモバイルデバイスではアプリ「Classroom」をインス トールすることで使用ができます。

本稿では、Google Classroomの基本的な操作方法を紹介します。このソフトを使いこなすには、連携する他のソフトの習熟を要します。特に、課題の解答を作成・提出する際に必要になるでしょう。ラーニングセンターにトレーニング(=チュートリアル)が用意されているので、Classroomの操作を一通り覚えたら、そちらを進めてください。
<u>各講義の課題は、このトレーニングを終了しているものとして出される可能性があります。</u>

### 【ラーニングセンター】

G Suite ラーニングセンター - Google Support (ヘルプセンター) https://support.google.com/a/users/

「サービス別の学習」の内、下記の項目の「スタートガイド」から始めてみましょう。

- ・ドキュメント(Microsoft Word 互換)
- ・ドライブ
- ・スプレッドシート(Microsoft Excel 互換)
- ・スライド (Microsoft PowerPoint 互換)
- ※ 以降は、基本的にスマートフォンで使用することを想定して書かれていますが、パソコンでも同様の操作が 行えます。ドキュメント、スプレッドシート、スライドでの作業が必要な場合、スマートフォン上では難し いかもしれません。所持しているならば、パソコンでの作業をお勧めします。

### 【警告】

授業で扱われる資料、動画、音声等全ての配布物は、その授業でのみ使用することを前提として用意されています。LINE、InstagramのようなSNS(ソーシャルネットワーキングサービス)、ひいてはインターネットを通じて、配布物を授業外にアップロードしてはいけません。このことに違反した場合、「宇部フロンティア大学/宇部フロンティア大学短期大学部学生懲戒規程」に則り、<u>懲戒処分(退学・停学・訓告)の対象となります</u>。それだけに留まらず、<u>著作権法違反による刑事罰の対象となる恐れがあります</u>。

## 1.アプリをインストールして開いてみよう

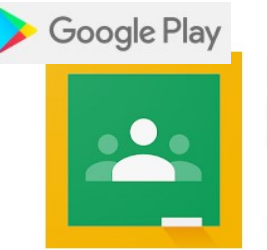

Google Classroom Google LLC 教育 到

▶ ほしいものリストに追加

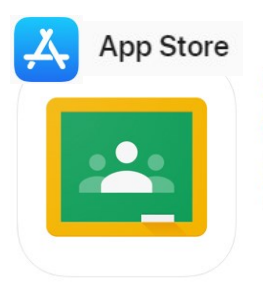

 Google Classroom
 ④+

 簡単、すぐに、ペーパーレスで。
 Google LLC

 「教育」内1位
 \*\*\*\*\*\* 3.6.2,313件の評価

 概料
 ●料

アプリを開いたら、アカウント(=メールアドレス)、続いてパスワードを入力しましょう。 ※すでに他のアカウント(OO@gmail.com)を使用している場合、アカウントの追加が必要です。

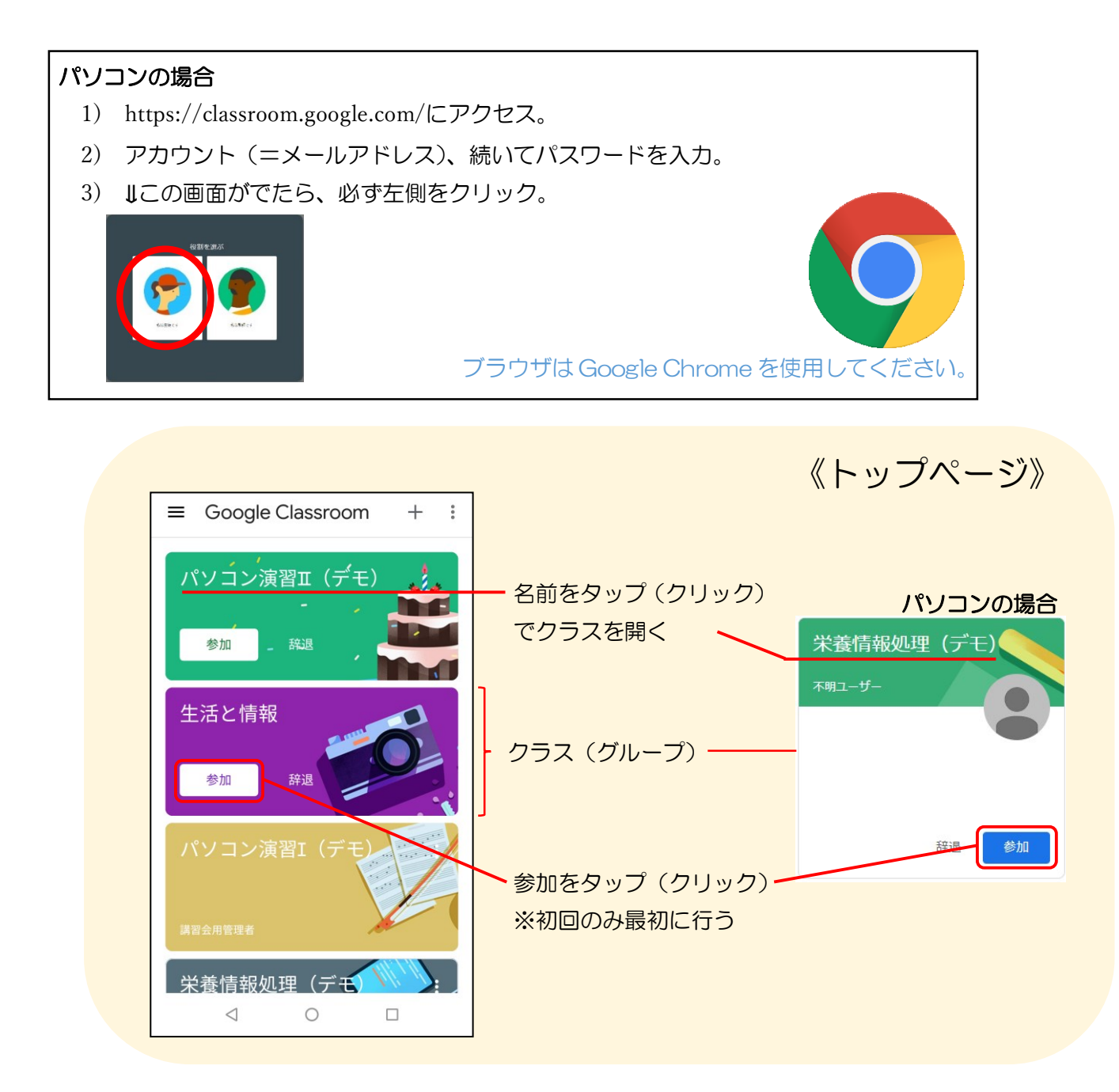

#### 2.クラスを開いてみよう

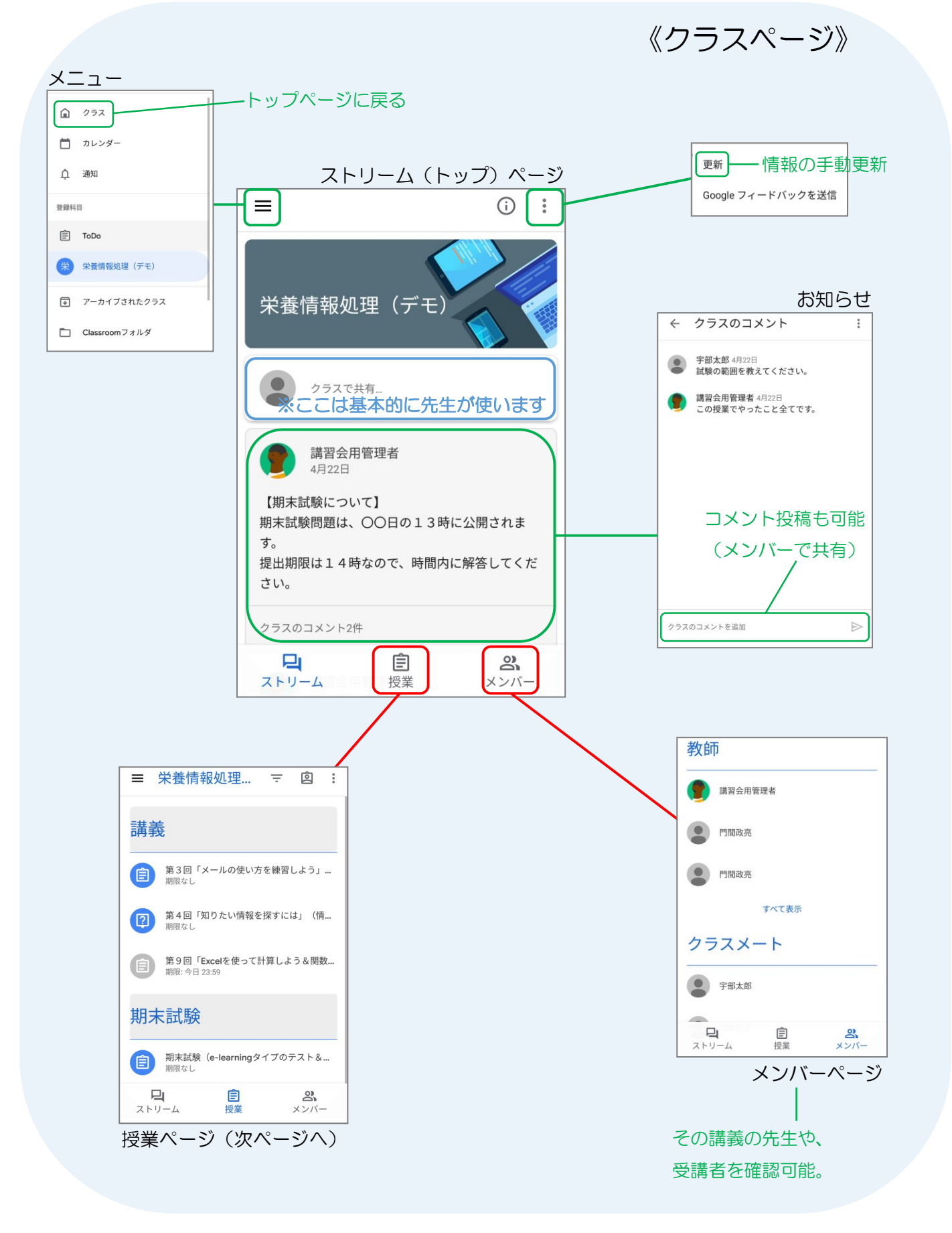

3.授業を受けよう

《授業ページ》

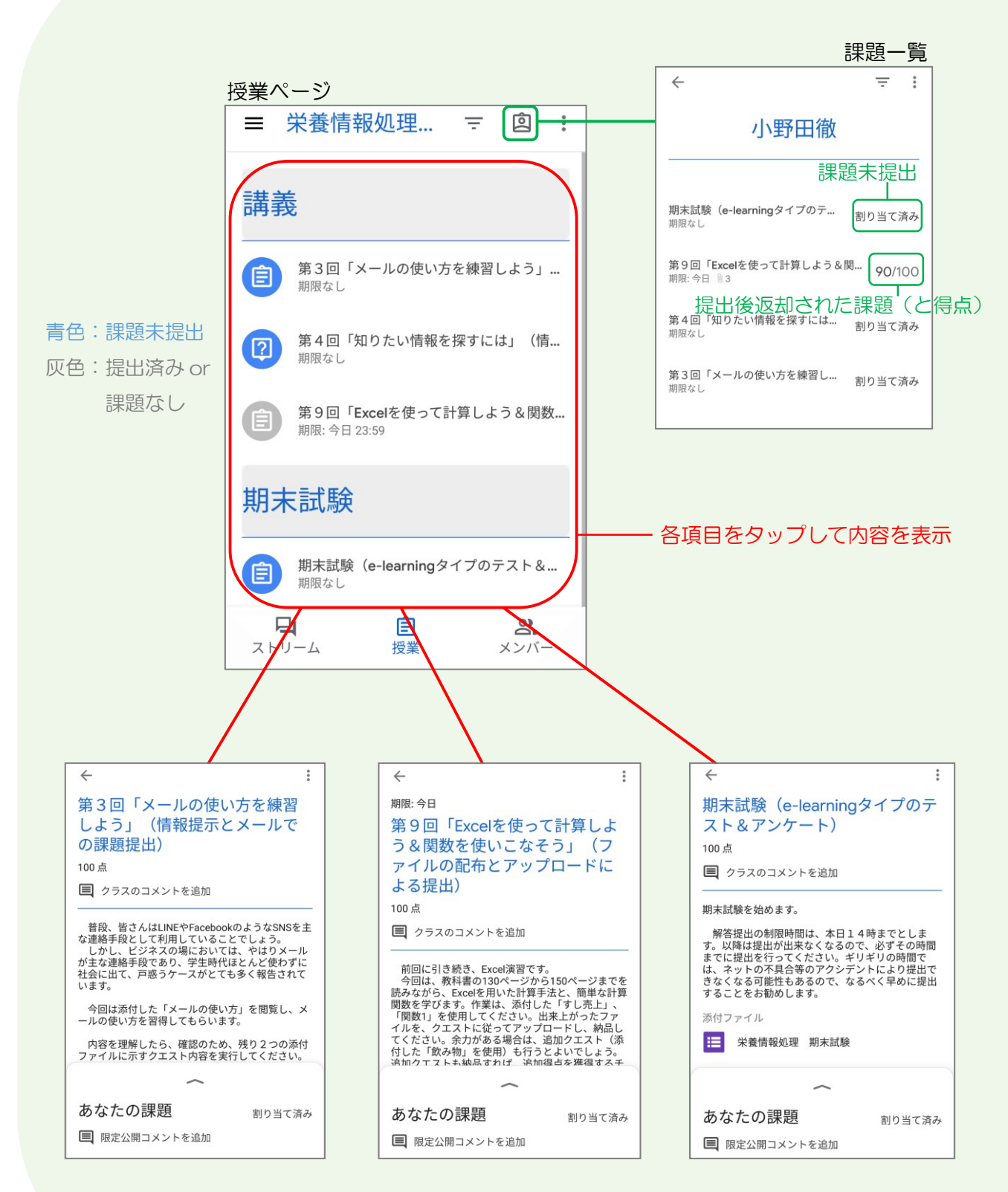

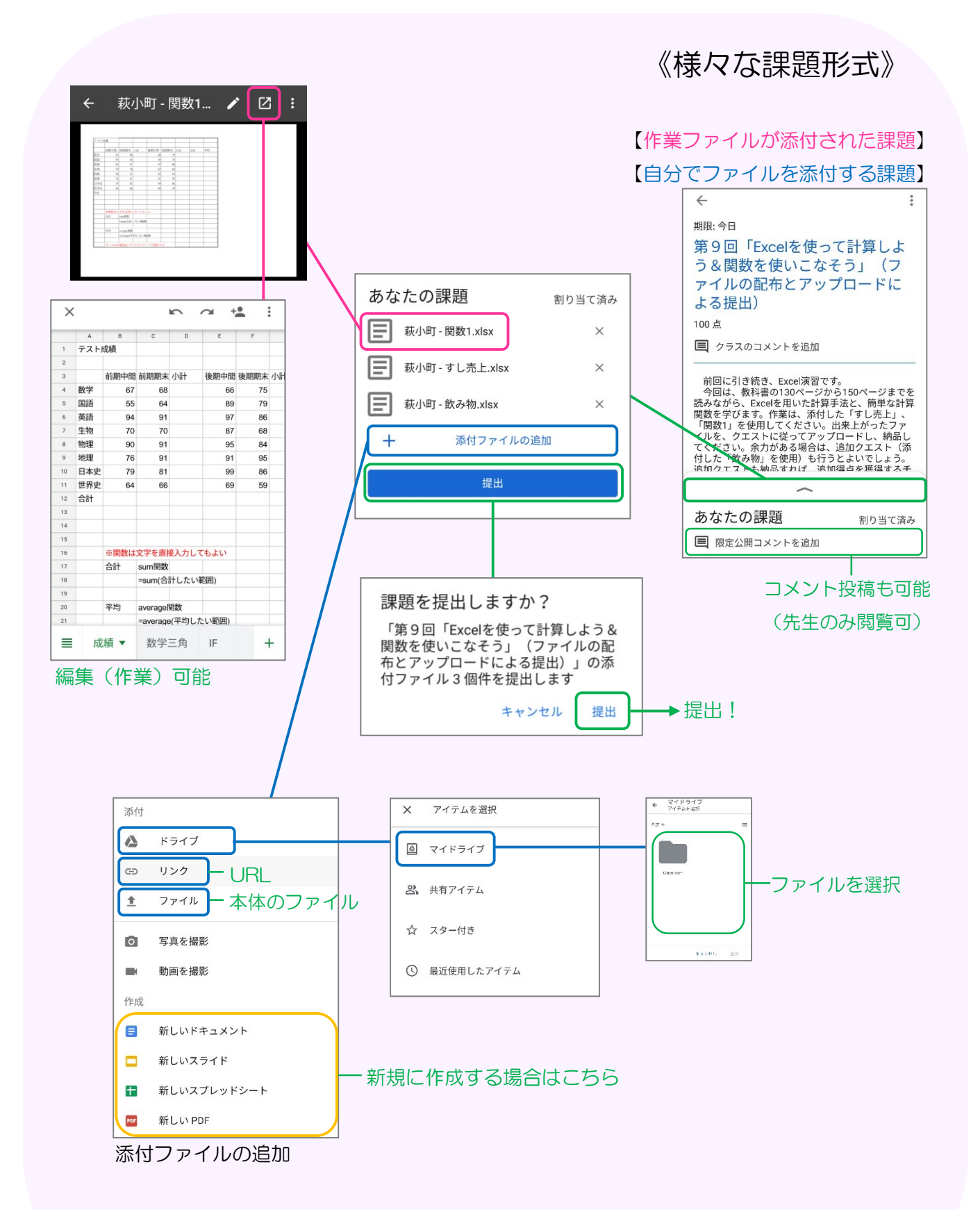

ドライブ・作業ファイルの扱い方はラーニングセンターのトレーニングを参照

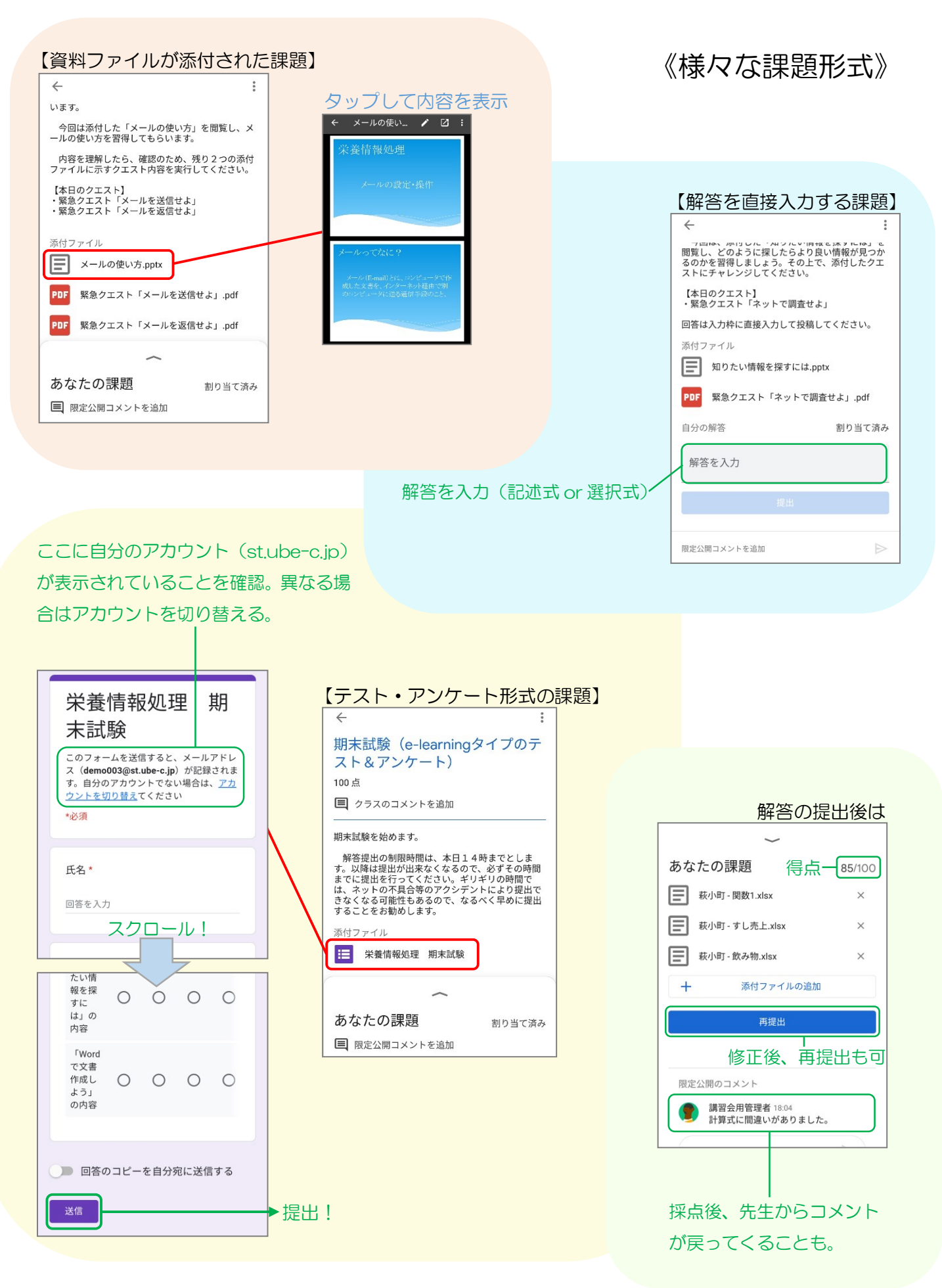

#### 4.その他

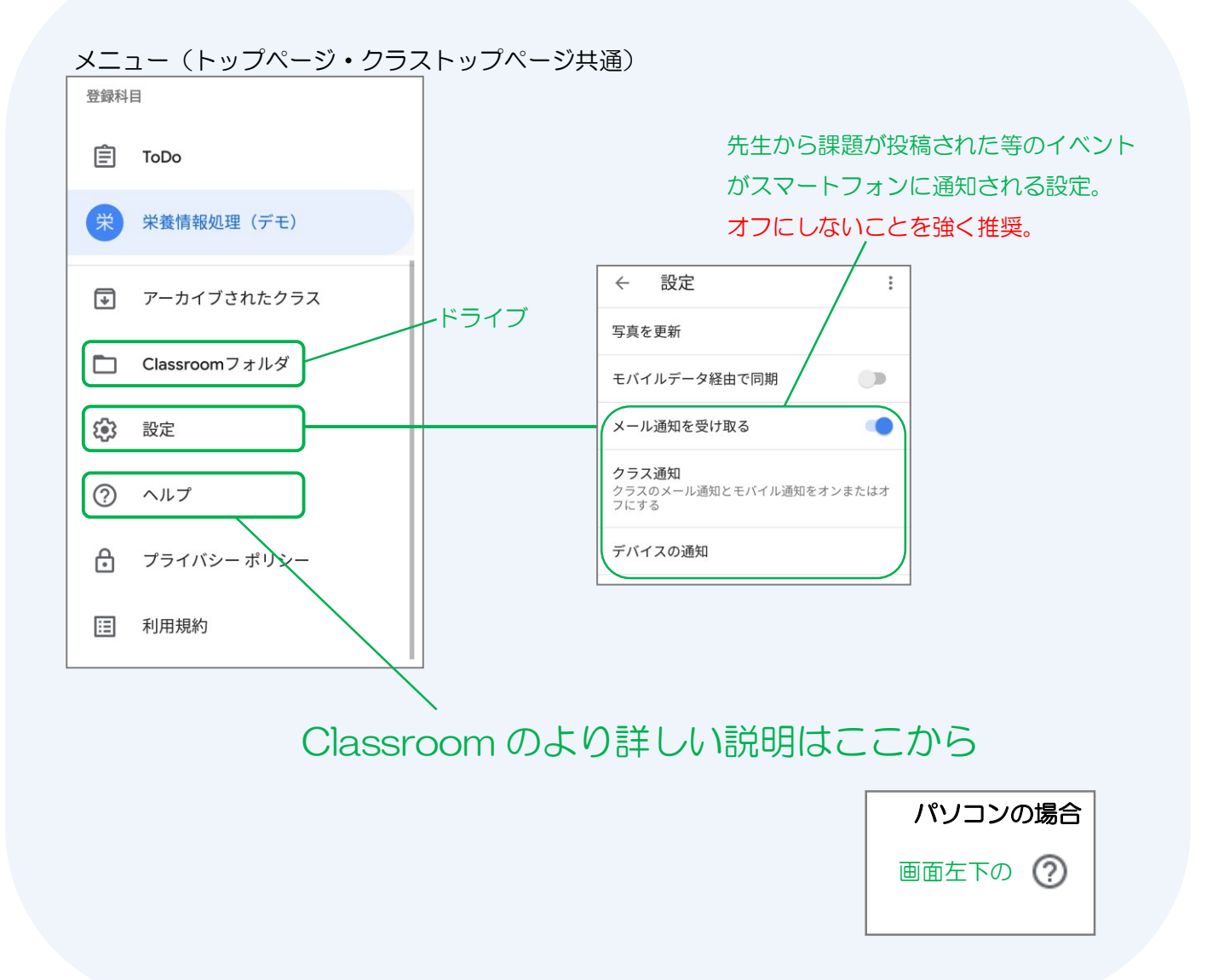